# 외부 LDAPS ID 저장소로 ISE 구성 및 문제 해결

| 목차                                 |  |
|------------------------------------|--|
| <u>소개</u>                          |  |
| <u>사전 요구 사항</u>                    |  |
| <u>요구 사항</u>                       |  |
| 사용되는 구성 요소                         |  |
| <u>구성</u>                          |  |
| <u>네트워크 다이어그램</u>                  |  |
| <u>Active Directory에서 LDAPS 구성</u> |  |
| <u>도메인 컨트롤러에 ID 인증서 설치</u>         |  |
| LDAPS 디렉토리 구조 액세스                  |  |
| <u>ISE를 LDAPS 서버와 통합</u>           |  |
| <u>스위치 구성</u>                      |  |
| <u>엔드포인트 구성</u>                    |  |
| <u>ISE에서 정책 설정 구성</u>              |  |
| <u>다음을 확인합니다.</u>                  |  |
| <u>문제 해결</u>                       |  |
| 과려 정보                              |  |

## 소개

이 문서에서는 Cisco ISE와 Secure LDAPS 서버를 외부 ID 소스로 통합하는 방법을 설명합니다.

## 사전 요구 사항

#### 요구 사항

다음 주제에 대한 지식을 보유하고 있으면 유용합니다.

- ISE(Identity Service Engine) 관리에 대한 기본 지식
- Active Directory/LDAPS(Secure Lightweight Directory Access Protocol)에 대한 기본 지식

#### 사용되는 구성 요소

이 문서의 정보는 다음 소프트웨어 및 하드웨어 버전을 기반으로 합니다.

- Cisco ISE 2.6 패치 7
- Active Directory LDS(Lightweight Directory Services)가 설치된 Microsoft Windows 버전 2012 R2
- 기본 신청자 및 사용자 인증서가 설치된 Windows 10 OS PC
- Cisco Switch C3750X with 152-2.E6 image

이 문서의 정보는 특정 랩 환경의 디바이스를 토대로 작성되었습니다. 이 문서에 사용된 모든 디바 이스는 초기화된(기본) 컨피그레이션으로 시작되었습니다. 현재 네트워크가 작동 중인 경우 모든 명령의 잠재적인 영향을 미리 숙지하시기 바랍니다.

#### 배경 정보

LDAPS에서는 디렉토리 바인딩이 설정될 때 전송 중인 LDAP 데이터(사용자 자격 증명 포함)의 암 호화를 허용합니다. LDAPS는 TCP 포트 636을 사용합니다.

이러한 인증 프로토콜은 LDAPS에서 지원됩니다.

- EAP Generic Token Card(EAP-GTC)
- PAP(Password Authentication Protocol)
- EAP 전송 계층 보안(EAP-TLS)
- PEAP-TLS(Protected EAP Transport Layer Security)

✤ 참고: EAP-MSCHAPV2(PEAP, EAP-FAST 또는 EAP-TTLS의 내부 방법), LEAP, CHAP 및 EAP-MD5는 LDAPS 외부 ID 소스에서 지원되지 않습니다.

### 구성

이 섹션에서는 네트워크 디바이스의 컨피그레이션 및 ISE와 Microsoft AD(Active Directory) LDAPS 서버의 통합에 대해 설명합니다.

#### 네트워크 다이어그램

이 컨피그레이션 예에서는 엔드포인트가 LAN(Local Area Network)에 연결하기 위해 스위치와의 이 더넷 연결을 사용합니다. 연결된 switchport는 802.1x 인증을 위해 구성되어 ISE로 사용자를 인증합 니다. ISE에서 LDAPS는 외부 ID 저장소로 구성됩니다.

이 이미지는 사용되는 네트워크 토폴로지를 보여줍니다.

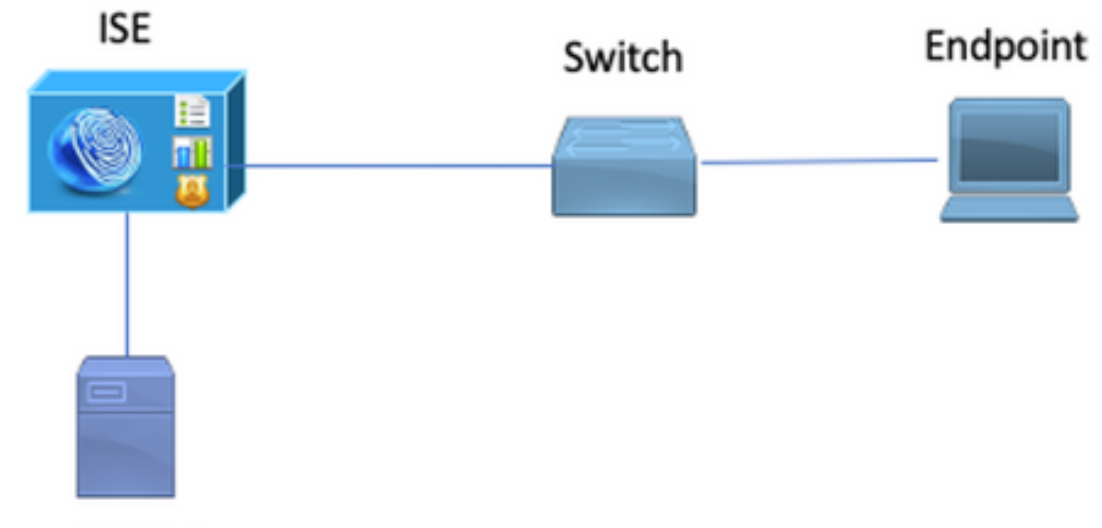

Secure LDAP Server

Active Directory에서 LDAPS 구성

도메인 컨트롤러에 ID 인증서 설치

LDAPS를 활성화하려면 다음 요구 사항을 충족하는 DC(Domain Controller)에 인증서를 설치합니 다.

- 1. LDAPS 인증서는 도메인 컨트롤러의 개인 인증서 저장소에 있습니다.
- 인증서와 일치하는 개인 키가 도메인 컨트롤러의 저장소에 있으며 인증서와 올바르게 연결되 어 있습니다.
- 3. Enhanced Key Usage 확장에는 서버 인증(1.3.6.1.5.5.7.3.1) 개체 식별자(OID라고도 함)가 포 함됩니다.
- 4. 도메인 컨트롤러(예: DC1.testlab.com)의 FQDN(Fully Qualified Domain Name)은 Subject(주 체) 필드의 CN(Common Name) 및 Subject Alternative Name Extension(주체 대체 이름 확장 )의 DNS 항목 특성 중 하나에 있어야 합니다.
- 5. 인증서는 도메인 컨트롤러와 LDAPS 클라이언트가 신뢰하는 CA(Certificate Authority)에서 발 급해야 합니다. 신뢰할 수 있는 보안 통신의 경우 클라이언트와 서버는 서로의 루트 CA와 인 증서를 발급한 중간 CA 인증서를 신뢰해야 합니다.
- 6. 키를 생성하려면 Schannel CSP(암호화 서비스 공급자)를 사용해야 합니다.

| Certificate                                                         | x   |
|---------------------------------------------------------------------|-----|
| General Details Certification Path                                  |     |
| Show: <all></all>                                                   |     |
| Field Value /                                                       | ~   |
| Issuer testlab-DC1-CA-1, testlab, com                               |     |
| Valid from Friday, October 11, 2019 2:03:01 AM                      |     |
| Valid to Saturday, October 10, 2020 2:03:01 AM                      | =   |
| Subject DC1.testlab.com                                             |     |
| Public key RSA (2048 Bits)                                          |     |
| Certifica DomainController                                          |     |
| Enhance Client Authentication (1.3.6.1.5.5.7.3.2), Server Auther    | ~   |
| < III >                                                             |     |
|                                                                     |     |
| Other Name:                                                         |     |
| DS Object Guid=04 10 a6 36 1d 3c f4 3f a8 47 83 d7 d3 d5 46 20 a3 3 | \$f |
| DNS Name=DC1.testiab.com                                            |     |
|                                                                     |     |

LDAPS 디렉토리 구조 액세스

Active Directory 서버의 LDAPS Directory에 액세스하려면 LDAP 브라우저를 사용합니다. 이 LAB에 서는 Software LDAP Browser 4.5를 사용합니다.

1. TCP 포트 636에서 도메인에 대한 연결을 설정합니다.

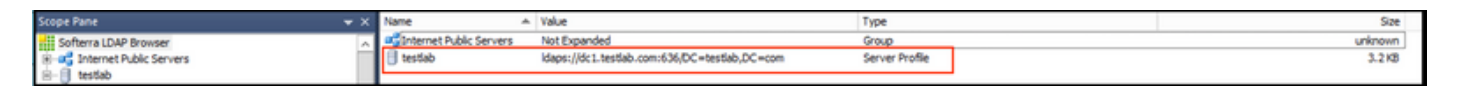

2. 간소화를 위해 AD에서 ISE OU라는 OU(Organizational Unit)를 만들고 UserGroup이라는 그룹이 있어야 합니다. 두 명의 사용자(user1 및 user2)를 만들고 이 사용자를 UserGroup 그룹의 멤버로 만 듭니다.

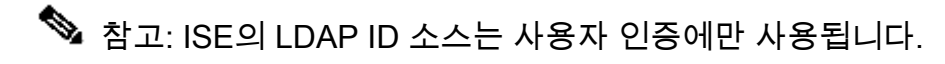

| Scope Pane 🔹 🗙                  | Name 🔺                | Value                                                    | Туре             |
|---------------------------------|-----------------------|----------------------------------------------------------|------------------|
| Softerra LDAP Browser           | CN CN                 | UserGroup                                                | Entry            |
| 🖲 📲 Internet Public Servers     | CN                    | user2                                                    | Entry            |
| i − 🗐 testiab                   | CN                    | user1                                                    | Entry            |
| E CN=Builtin                    | CN                    | DESKTOP-19                                               | Entry            |
| CN=Computers                    | CN                    | ComputerGroup                                            | Entry            |
| B- OU=Domain Controllers        | distinguishedName     | OU=ISE OU,DC=testlab,DC=com                              | Attribute        |
| E- CN=ForeignSecurityPrincipals | dSCorePropagationData | 1/1/1601                                                 | Attribute        |
| CN=Infrastructure               | dSCorePropagationData | 6/20/2020 2:51:11 AM                                     | Attribute        |
|                                 | 🗉 gPLink              | [LDAP://cn={21A53B13-6971-45E8-8545-FD0C68E29790},c      | Attribute        |
|                                 | instanceType          | [ Writable ]                                             | Attribute        |
| CN=ComputerGroup                | 🗉 name                | ISE OU                                                   | Attribute        |
|                                 | objectCategory        | CN=Organizational-Unit, CN=Schema, CN=Configuration, DC= | Attribute        |
| CN=user2                        | objectClass           | organizationalUnit                                       | Attribute        |
| CN=UserGroup                    | objectClass           | top                                                      | Attribute        |
| - OU=LABISE                     | = ou                  | ISE OU                                                   | Attribute        |
| CN=LostAndFound                 | uSNChanged            | 607428                                                   | Attribute        |
| CN=Managed Service Accounts     | uSNCreated            | 603085                                                   | Attribute        |
| CN=NTDS Quotas                  | whenChanged           | 6/21/2020 2:44:06 AM                                     | Attribute        |
| 😟 – 📴 CN=Program Data           | whenCreated           | 6/20/2020 2:51:11 AM                                     | Attribute        |
| CN=System                       | objectGUID            | {44F45D1D-17B7-48DF-ABC6-3ED27FA4F694}                   | Binary Attribute |

## ISE를 LDAPS 서버와 통합

1. 신뢰할 수 있는 인증서에서 LDAP 서버 루트 CA 인증서를 가져옵니다.

| cisco Identity Se                                                                                                    | rvices Engine                                                                                        | Home     | e             | Operations     Polic | y - Administra | tion                             |                   |                  |                  |
|----------------------------------------------------------------------------------------------------|----------------------------------------------------------------------------------------------------|----------|---------------|----------------------|----------------|----------------------------------|-------------------|------------------|------------------|
| System      Identity Management      Network Resources      Device Portal Management      pxGrid Services      Feed Service      Threat Centric NAC |                                                                                                    |          |               |                      |                |                                  |                   |                  |                  |
| Deployment Lice                                                                                                    | Deployment Licensing Certificates Logging Maintenance Upgrade Backup & Restore Admin Access Settings |          |               |                      |                |                                  |                   |                  |                  |
|                                                                                                    | 0                                                                                                    | <b>_</b> | Friendly Name |                      | Status         | Trusted For                      | Serial Number     | Issued To        | Issued Ry        |
| - Certificate Manage                                                                                                    | ement                                                                                                |          | DC1           | 0                    |                |                                  |                   |                  |                  |
| System Certificate                                                                                                    | s                                                                                                    |          | DC1-CA        |                      | Enabled        | Infrastructure<br>Cisco Services | 18 29 1C A7 00 13 | testlab-DC1-CA-1 | testlab-DC1-CA-1 |
| Trusted Certificate                                                                                                    | s                                                                                                    |          |               |                      |                | Endpoints                        |                   |                  |                  |

2. ISE 관리자 인증서를 검증하고 ISE 관리자 인증서 발급자 인증서가 신뢰할 수 있는 인증서 저장 소에도 있는지 확인합니다.

3. LDAPS 서버를 통합하려면 LDAPS 디렉토리의 다른 LDAP 속성을 사용합니다.

Administration(관리) > Identity Management(ID 관리) > External Identity Sources(외부 ID 소스) > LDAP Identity Sources(LDAP ID 소스) > Add(추가)로 이동합니다.

| dentity Services Engine                            | ome                                                                                                    | Policy      Administration                                                                           | ▶ Work Centers                                                                          |                                                |
|----------------------------------------------------|----------------------------------------------------------------------------------------------------|----------------------------------------------------------------------------------------------------|-----------------------------------------------------------------------------------------|------------------------------------------------|
|                                                    | twork Resources                                                                                                    | pxGrid Services + Feed Ser                                                                           | vice + Threat Centric N                                                                 | AC                                             |
| Identities Groups External Identity                | ources Identity Source Sequences + Settings                                                                                                    | 1                                                                                                    |                                                                                         |                                                |
| External Identity Sources                          | LDAP Identity Sources List > testlab     LDAP Identity Source     Connection     Name     testl     Description     Schema     Custo             | Jdaps Directory Organization ab_Idaps om  v                                                          | Groups                                                                                  | Attributes Advanced Settings                   |
| RSA SecurID     SAML Id Providers     Social Login | Subject Objectclass per     Subject Name Attribute SAU     Group Name Attribute dn     Subject Objects Contain Ref     Group Objects Contain Ref | son<br>MAccountName<br>eference To Groups<br>lerence To Subjects<br>Subjects In Groups Are Stored In | Group Objectclass     Group Map Attribute     n     Certificate Attribute     u         | roup memberOf serCertificate istinguished Name |
|                                                    | First Name giv<br>Last Name sn<br>Job Title title<br>Email ma<br>Telephone tele<br>Street Address street                                         | enName                                                                                               | Department d<br>Organizational Unit c<br>Locality 1<br>State or Province s<br>Country c | epartment                                      |

4. [일반 사항] 탭에서 다음 속성을 구성합니다.

Subject Objectclass: 이 필드는 사용자 계정의 Object 클래스에 해당합니다. 다음 네 가지 클래스 중 하나를 사용할 수 있습니다.

- 상단
- 개인
- 조직인
- InetOrg사람

| Scope Pane 👻 🗙                                                                                                    | objectclass                                                                            | Filter Value                                           |                                                          |
|----------------------------------------------------------------------------------------------------|----------------------------------------------------------------------------------------|--------------------------------------------------------|----------------------------------------------------------|
| Softerra LDAP Browser<br>testlab<br>CN=Builtin<br>CN=Computers<br>CN=ForeignSecurityPrincipals<br>CN=Infrastructure<br>CN=Infrastructure<br>C | Name A<br>CobjectClass<br>CobjectClass<br>CobjectClass<br>CobjectClass<br>CobjectClass | Value<br>user<br>organizationalPerson<br>person<br>top | Type<br>Attribute<br>Attribute<br>Attribute<br>Attribute |
|                                                                                                    |                                                                                        |                                                        |                                                          |

주체 이름 특성: 이 필드는 요청의 사용자 이름을 포함하는 특성의 이름입니다. 이 특성은 ISE가 LDAP 데이터베이스의 특정 사용자 이름을 조회할 때 LDAPS에서 검색됩니다(cn,

sAMAccountName 등을 사용할 수 있음). 이 시나리오에서는 엔드포인트의 user1 사용자 이름이 사 용됩니다.

| Scope Pane 🛛 👻 🗙                                                                     | Filter Name                                  | user1                                                  |                                     |  |  |  |
|--------------------------------------------------------------------------------------|----------------------------------------------|--------------------------------------------------------|-------------------------------------|--|--|--|
| Softerra LDAP Browser                                                                | Name 🔺                                       | Value                                                  | Туре                                |  |  |  |
| CN=Builtin     CN=Computers     OU=Domain Controllers                                | ≡ cn<br>≡ displayName<br>≡ distinguishedName | user1<br>user1<br>CN=user1,OU=ISE OU,DC=testiab,DC=com | Attribute<br>Attribute<br>Attribute |  |  |  |
| CN=ForeignSecurityPrincipals     CN=Infrastructure     OU=ISE Group                  | givenName     name     sAMAccountName        | user1<br>user1                                         | Attribute<br>Attribute<br>Attribute |  |  |  |
| OU=ISE OU CN=ComputerGroup CN=DESKTOP-19 CN=user1 CN=user2 CN=UserGroup CN=UserGroup | ■ userPrinopalName ■ userCertificate         | user1@testiab.com<br>user1                             | Attribute<br>Binary Attribute       |  |  |  |

Group Name Attribute(그룹 이름 특성): 그룹 이름을 보유한 특성입니다. LDAP 디렉토리의 그룹 이 름 속성 값은 User groups(사용자 그룹) 페이지의 LDAP 그룹 이름과 일치해야 합니다

| Scope Pane 🛛 👻 🗙                | Name 🔺                | Value                                                 | Туре      |
|---------------------------------|-----------------------|-------------------------------------------------------|-----------|
| Softerra LDAP Browser           | Ξ <b>თ</b>            | UserGroup                                             | Attribute |
| Ė… 🗐 testlab                    | distinguishedName     | CN=UserGroup,OU=ISE OU,DC=testlab,DC=com              | Attribute |
| 😟 - 🚞 CN=Builtin                | dSCorePropagationData | 1/1/1601                                              | Attribute |
| E CN=Computers                  | groupType             | [GlobalScope, Security]                               | Attribute |
| OU=Domain Controllers           | instanceType          | [ Writable ]                                          | Attribute |
| E- CN=ForeignSecurityPrincipals | member                | CN=user1,OU=ISE OU,DC=testlab,DC=com                  | Attribute |
| CN=Infrastructure               | member                | CN=user2,OU=ISE OU,DC=testlab,DC=com                  | Attribute |
| OU=ISE Group                    | 🗉 name                | UserGroup                                             | Attribute |
|                                 | objectCategory        | CN=Group,CN=Schema,CN=Configuration,DC=testlab,DC=com | Attribute |
| CN=ComputerGroup                | objectClass           | group                                                 | Attribute |
| CN=DESKTOP-19                   | objectClass           | top                                                   | Attribute |
| CN=user1                        | sAMAccountName        | UserGroup                                             | Attribute |
| CN=UserGroup                    | sAMAccountType        | < samGroupObject >                                    | Attribute |

Group Objectclass: 이 값은 검색에서 그룹으로 인식되는 객체를 지정하는 데 사용됩니다.

| H- CN=ComputerGroup | objectSid      | S-1-5-21-2960284039-4006096050-347662626-1156         | Binary Attribute |
|---------------------|----------------|-------------------------------------------------------|------------------|
| H-CN=DESKTOP-19     | objectGUID     | {39967F90-898E-4485-9CC5-828C080EB234}                | Binary Attribute |
| H-CN=user1          | objectClass    | top                                                   | Attribute        |
| E-CN=user2          | objectClass    | group                                                 | Attribute        |
| CN=UserGroup        | objectCategory | CN=Group,CN=Schema,CN=Configuration,DC=testlab,DC=com | Attribute        |

그룹 맵 특성: 이 특성은 사용자가 그룹에 매핑되는 방법을 정의합니다.

| Scope Pane 👻 🗙                                              | Filter Name | UserGroup                                |           |
|-------------------------------------------------------------|-------------|------------------------------------------|-----------|
| Softerra LDAP Browser                                       | Name        | Value 🔺                                  | Туре      |
| E-CN=Builtin                                                | memberOf    | CN=UserGroup,OU=ISE OU,DC=testlab,DC=com | Attribute |
| CN=Computers                                                |             |                                          |           |
| OU=Domain Controllers     OU=Controllers     OU=Controllers |             |                                          |           |
| CN=Infrastructure                                           |             |                                          |           |
| OU=ISE Group                                                |             |                                          |           |
| OU=ISE OU     OU=ComputerGroup                              |             |                                          |           |
| E CN=DESKTOP-19                                             |             |                                          |           |
| - CN=user1                                                  |             |                                          |           |

Certificate Attribute(인증서 특성): 인증서 정의를 포함하는 특성을 입력합니다. 이러한 정의는 선택 적으로 클라이언트가 인증서 인증 프로필의 일부로 정의할 때 제시하는 인증서를 검증하는 데 사용 할 수 있습니다. 이러한 경우 클라이언트 인증서와 LDAP ID 소스에서 검색된 인증서 간에 이진 비 교가 수행됩니다.

| E a Contraction of Contraction of Contraction                                                                                                    |                                       |                      | and the second second sec | 1000                                                                                                    |
|----------------------------------------------------------------------------------------------------|---------------------------------------|----------------------|----------------------------------------------------------------------------------------------------|----------------------------------------------------------------------------------------------------|
| the second residue of the second residue of | a a declaration of the                | the local section in |                                                                                                    | the second second second second second second second second second second second second second second second s |
|                                                                                                    | <ul> <li>A characterize of</li> </ul> |                      |                                                                                                    |                                                                                                    |
|                                                                                                    | a disease                             |                      |                                                                                                    |                                                                                                    |

#### 5. LDAPS 연결을 구성하려면 [연결] 탭으로 이동합니다.

| LDAP Id | entity Sources List > testi     | ab_ld | aps                                                    |              |        |                                              |                      |                         |                                       |                             |
|---------|---------------------------------|-------|--------------------------------------------------------|--------------|--------|----------------------------------------------|----------------------|-------------------------|---------------------------------------|-----------------------------|
| LDAP 1  | Identity Source                 |       |                                                        |              |        |                                              |                      |                         |                                       |                             |
| (       | General Connect                 | tion  | Directory Organization                                 | 1            | Groups | Attributes                                   | Advanced Sett        | ngs                     |                                       |                             |
|         |                                 | Prima | ary Server                                             |              |        |                                              |                      | Seco                    | ndary Server                          |                             |
|         |                                 |       |                                                        |              |        |                                              |                      | E                       | nable Secondary Server                | ,                           |
|         | * Hostname/IP                   | dc1.  | testlab.com                                            |              |        |                                              | Hostname/IF          |                         |                                       |                             |
|         | * Port                          | 636   |                                                        |              |        |                                              | Por                  | 389                     |                                       |                             |
| □ s     | pecify server for each ISE      | node  |                                                        |              |        |                                              |                      |                         |                                       |                             |
|         | A                               | ccess | <ul> <li>Anonymous Access</li> </ul>                   |              |        |                                              |                      | Access                  | Anonymous Acces                       | s                           |
|         |                                 |       | Authenticated Access                                   |              |        |                                              |                      |                         | <ul> <li>Authenticated Acc</li> </ul> | ess                         |
|         | Admin DN CN=poongarg,CN=Users,D |       | DC=testi                                               |              |        | Ac                                           | imin DN              |                         |                                       |                             |
|         | Pass                            | sword | •••••                                                  |              |        |                                              | Pi                   | assword                 |                                       |                             |
|         | Secure Authentic                | ation | Enable Secure Authentica     Enable Server Identity Ch | ition<br>eck |        |                                              | Secure Auther        | ntication               | Enable Secure Aut                     | hentication<br>htity Check  |
|         | LDAP Server Ro                  | ot CA | DC1-CA                                                 | Ţ.           |        |                                              | LDAP Server F        | Root CA                 | DST Root CA X3 Certi                  | ficate At *                 |
|         | Issuer CA of ISE Certifi        | cates | DC1-CA                                                 | Y.           |        | Issuer CA of ISE Certificates Select if requ |                      | Select if required (opt | tional) 🕴 🕧                           |                             |
|         |                                 |       |                                                        |              |        |                                              |                      |                         |                                       |                             |
|         | * Server Timeout                | 10    |                                                        | Seconds      |        |                                              | Server Timeout       | 10                      |                                       | () Seconds                  |
|         | * Max. Admin Connections        | 20    |                                                        |              |        | Ma                                           | x. Admin Connections | 20                      |                                       | Ð                           |
|         |                                 | L F   | orce reconnect every (i                                | Minutes      |        |                                              |                      | Force                   | reconnect every                       | <ol> <li>Minutes</li> </ol> |
|         |                                 | Tes   | Bind to Server                                         |              |        |                                              |                      | Test Bin                | d to Server                           |                             |
|         | Failover                        | ) A   | ways Access Primary Server Firs                        | t            |        |                                              |                      |                         |                                       |                             |
|         |                                 | • F   | ailback To Primary Server After 5                      |              |        | Minutes                                      |                      |                         |                                       |                             |

6. 도메인 컨트롤러에서 dsquery를 실행하여 LDAP 서버에 연결하는 데 사용할 사용자 이름 DN을 가져옵니다.

PS C:\Users\Administrator> dsquery user -name poonarg "CN=poonarg,CN=Users,DC=testlab,DC=com"

1단계. 초LDAP 서버의 올바른 IP 주소 또는 호스트 이름을 설정하고, LDAPS 포트(TCP 636) 및 관 리 DN을 정의하여 SSL을 통해 LDAP에 연결합니다. 2단계. 보안 인증 및 서버 ID 확인 옵션을 활성화 합니다.

3단계. 드롭다운 메뉴에서 LDAP Server Root CA 인증서 및 ISE admin certificate Isser CA 인증서 를 선택합니다(동일한 LDAP 서버에 설치된 인증 기관을 사용하여 ISE 관리 인증서도 발행함).

4단계. Test Bind to server를 선택합니다. 이 시점에서는 검색 기반이 아직 구성되지 않았기 때문에 어떤 주제나 그룹도 검색되지 않습니다.

7. Directory Organization(디렉토리 조직) 탭 아래에서 Subject/Group Search Base(주체/그룹 검색 기반)를 구성합니다. ISE가 LDAP에 조인하는 지점입니다. 이제 조인 지점의 하위 항목인 주체 및 그룹만 검색할 수 있습니다. 이 시나리오에서는 주체 및 그룹이 모두 OU=ISE OU에서 검색됩니다

| LDAP Identity Sources Li | st > <b>testlab_idaps</b> |                                   |        |            |                   |
|--------------------------|---------------------------|-----------------------------------|--------|------------|-------------------|
| LDAP Identity Sour       | ce                        |                                   |        |            |                   |
| General                  | Connection                | Directory Organization            | Groups | Attributes | Advanced Settings |
|                          |                           |                                   |        |            |                   |
| * Subject Search Base    | OU=ISE OU,DC              | =testlab,DC=com Naming Co         | i      |            |                   |
| * Group Search Base      | OU=ISE OU,DC              | =testlab,DC=com Naming Co         | i) iii |            |                   |
|                          |                           |                                   |        |            |                   |
| Search for MAC Addre     | ess in Format xx-x        | x-xx-xx-xx *                      |        |            |                   |
| Strip start of su        | ubject name up to th      | e last occurrence of the separato | r \    |            |                   |
|                          |                           |                                   |        |            |                   |
| Strip end of su          | bject name from the       | first occurrence of the separator |        |            |                   |
|                          |                           |                                   |        |            |                   |

8. 이 이미지에 표시된 대로 Groups(그룹)에서 Add(추가)를 클릭하여 ISE의 LDAP에서 그룹을 가져 오고 그룹을 검색합니다.

| PAP Identity S | ource          |                        |        |           |
|----------------|----------------|------------------------|--------|-----------|
| General        | Connection     | Directory Organization | Groups | Attribute |
|                |                |                        |        |           |
| / Edit 🕂 Add 🗸 | X Delete Group |                        |        |           |
| Name           |                |                        |        | <b>.</b>  |

#### 스위치 구성

802.1x 인증을 위해 스위치를 구성합니다. Windows PC가 switchport Gig2/0/47에 연결되었습니다.

```
radius server ISE
address ipv4 x.x.x.x auth-port 1812 acct-port 1813
key xxxxxx
aaa group server radius ISE_SERVERS
server name ISE
!
aaa server radius dynamic-author
client x.x.x.x server-key xxxxxx
!
aaa authentication dot1x default group ISE_SERVERS local
aaa authorization network default group ISE_SERVERS
aaa accounting dot1x default start-stop group ISE_SERVERS
1
dot1x system-auth-control
ip device tracking
1
radius-server attribute 6 on-for-login-auth
radius-server attribute 8 include-in-access-req
!
!
interface GigabitEthernet2/0/47
switchport access vlan xx
switchport mode access
authentication port-control auto
```

#### 엔드포인트 구성

dot1x pae authenticator

aaa new-model

Windows 네이티브 서 플리 컨 트가 사용 되고 LDAP 지원 EAP 프로토콜 중 하나가 사용 됩니다, 사용자 인증 및 권한 부여를 위한 EAP-TLS.

1. PC에 사용자 인증서(user1용)가 프로비저닝되어 있고 클라이언트 인증의 용도로 사용되고 있는 지, 신뢰할 수 있는 루트 인증 기관에서 발급자 인증서 체인이 PC에 있는지 확인합니다.

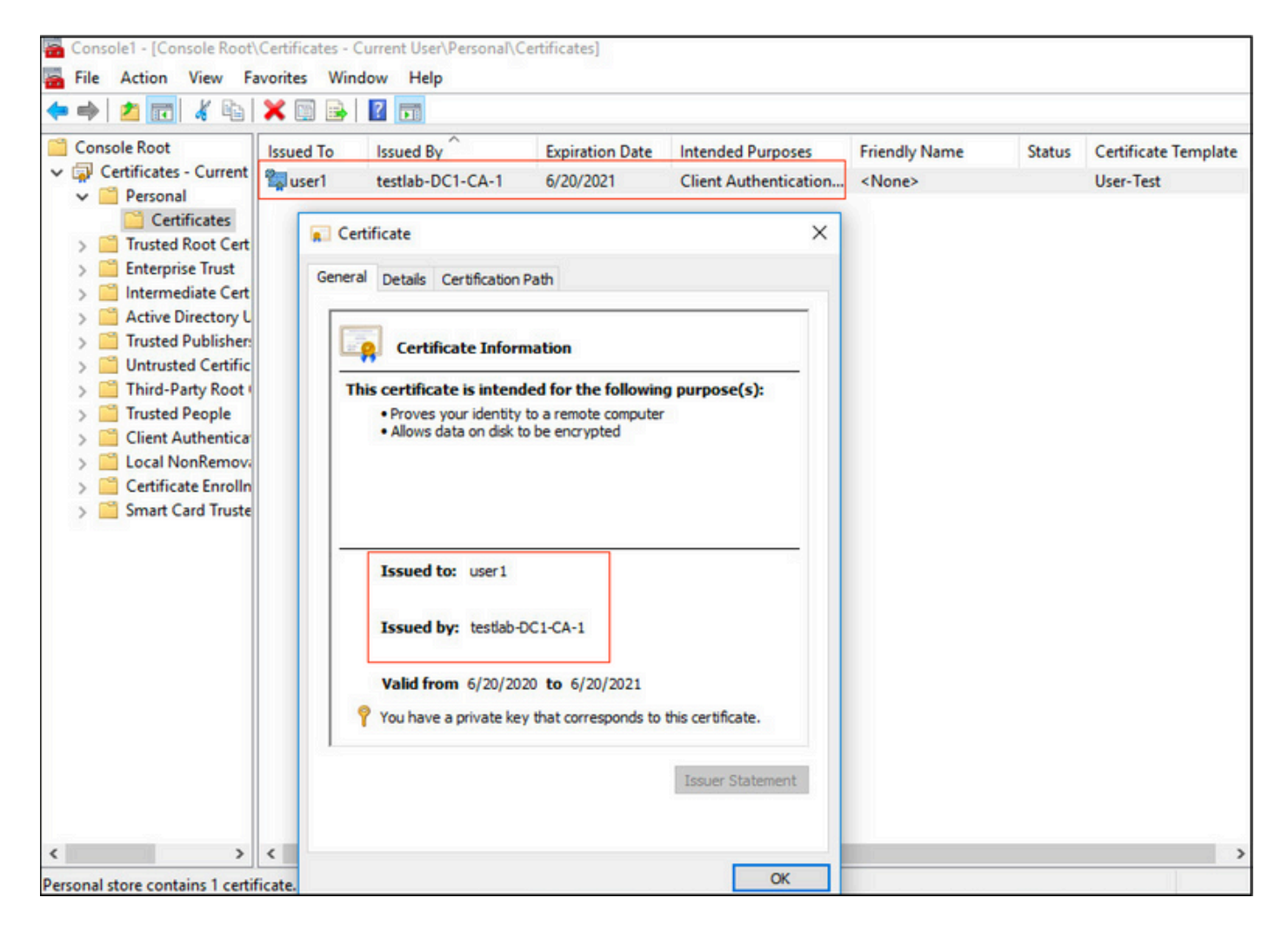

2. Dot1x 인증을 활성화하고 Microsoft:Smart Card 또는 EAP-TLS 인증을 위한 기타 인증서로 인증 방법을 선택합니다.

| pciPassthru0 Properties                                                                                                    | × |
|----------------------------------------------------------------------------------------------------|---|
| Networking Authentication Sharing                                                                                                    |   |
| Select this option to provide authenticated network access for this Ethemet adapter.         ✓ Enable IEEE 802.1X authentication         Choose a network authentication method:         Microsoft: Smart Card or other certificate       ✓         ✓ Remember my credentials for this connection each time I'm logged on |   |
| ✓ Fallback to unauthorized network access Additional Settings                                                                                                    |   |
| OK Cance                                                                                                    | ы |

 추가 설정을 클릭하면 창이 열립니다. 이 이미지에 표시된 대로 인증 모드를 지정하고 사용자 인 증을 선택합니다.

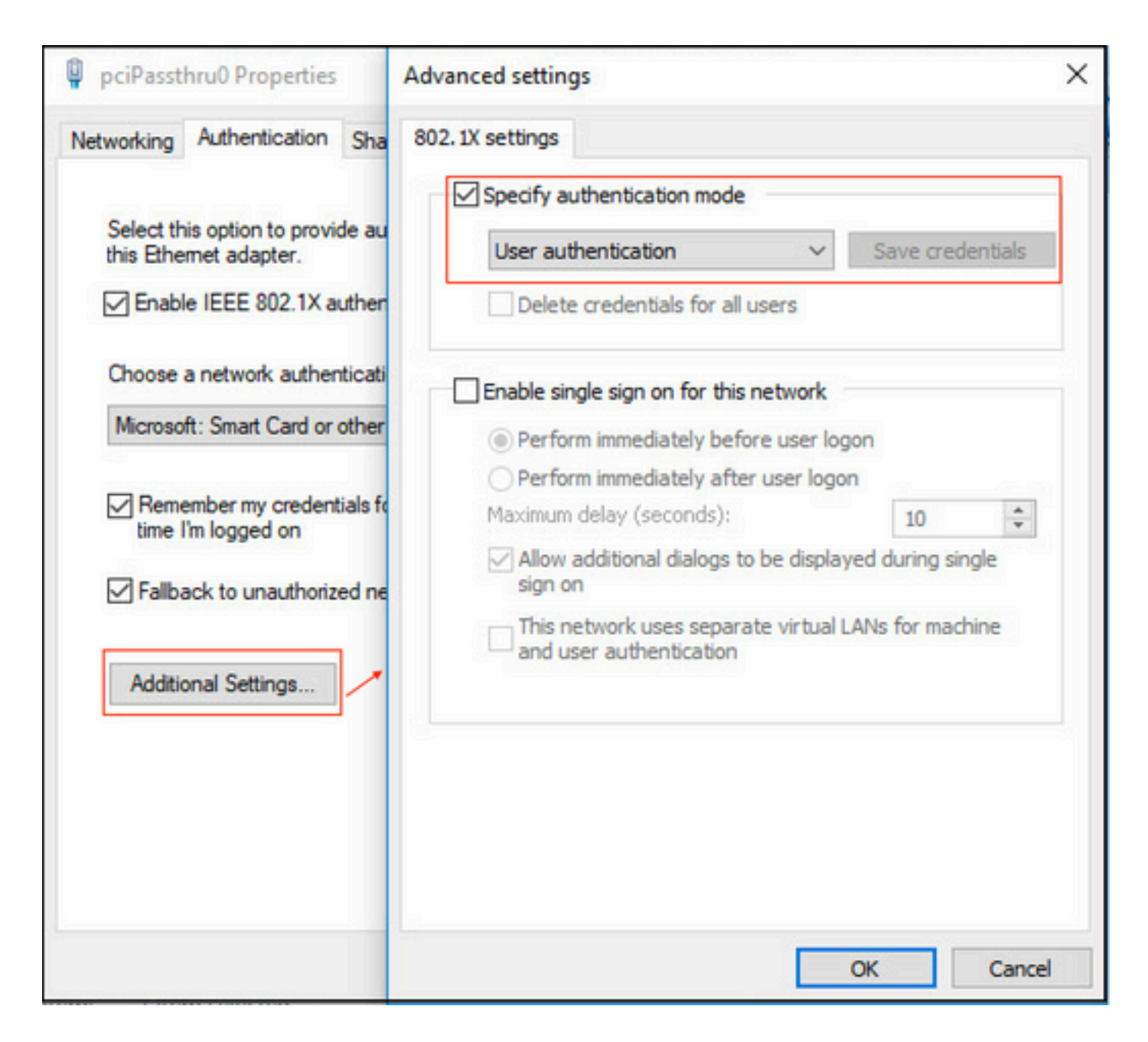

#### ISE에서 정책 설정 구성

EAP-TLS 프로토콜이 사용되므로 정책 집합을 구성하기 전에 인증서 인증 프로파일을 구성해야 하며 ID 소스 시퀀스가 나중에 인증 정책에서 사용됩니다.

| cisco Identity Services Engine Home                                                                                                    | Context Visibility      Operations                                    | Policy  Administration  Work Centers                                                         |
|----------------------------------------------------------------------------------------------------|-----------------------------------------------------------------------|----------------------------------------------------------------------------------------------|
| System      Identity Management     Network R                                                                                                    | esources                                                              | pxGrid Services + Feed Service + Threat Centric NAC                                          |
| Identities Groups External Identity Sources                                                                                                    | Identity Source Sequences                                             |                                                                                              |
| External Identity Sources                                                                                                    | Certificate Authentication Profiles List > I                          | LDAPS_cert                                                                                   |
| (+ + E +),                                                                                                    | Certificate Authentication Profi                                      | ile                                                                                          |
| Certificate Authentication Profile     Certificate Authentication Profile     Certificate Authenticate Authenticate Authenticate Authenticate Authenticate Authenticate A | * Name                                                                | LDAPS_cert FAP.TI S certificate based authentication with I DAPS                             |
| CDAP     COBC     Comparison     Comparison    | Description                                                           | XX.13. Certaine based accusing and that XXX.X                                                |
| CASA SecuriD<br>SAML Id Providers<br>Social Login                                                                                                    | Identity Store                                                        | testiab_idaps 🝸 🕖                                                                            |
|                                                                                                    | Use Identity From                                                     | Certificate Attribute Subject - Common Name      T                                           |
|                                                                                                    |                                                                       | Any Subject or Alternative Name Attributes in the Certificate (for Active Directory Only) () |
|                                                                                                    | Match Client Certificate Against<br>Certificate In Identity Store (j) | O Never                                                                                      |
|                                                                                                    |                                                                       | <ul> <li>Only to resolve identity ambiguity</li> </ul>                                       |
|                                                                                                    |                                                                       | Always perform binary comparison                                                             |
|                                                                                                    |                                                                       |                                                                                              |
|                                                                                                    | Save                                                                  |                                                                                              |

ID 소스 시퀀스의 인증서 인증 프로파일을 참조하고 인증 검색 목록에서 LDAPS 외부 ID 소스를 정 의합니다.

| altalta<br>cisco         | Identity Serv                 | ices Engine       | Home                          | ► Context \    | Visibility 🕨 K    | perations                    | Policy        | - Administration  | Work Centers |
|--------------------------|-------------------------------|-------------------|-------------------------------|----------------|-------------------|------------------------------|---------------|-------------------|--------------|
| <ul> <li>Syst</li> </ul> | em 👻 Identity                 | y Management      | <ul> <li>Network F</li> </ul> | Resources      | Device Portal     | Management                   | pxGrid Se     | ervices + Feed Se | rvice        |
| Iden                     | tities Groups                 | External Ide      | ntity Sources                 | Identity So    | urce Sequences    | <ul> <li>Settings</li> </ul> |               |                   |              |
| Ident                    | ity Source S                  | equence           |                               |                |                   |                              |               |                   |              |
| ▼ Id                     | entity Source                 | Sequence          |                               |                |                   |                              |               |                   |              |
|                          | Name LDAP                     | s                 |                               |                |                   |                              |               |                   |              |
| Des                      | cription                      |                   |                               |                |                   |                              |               |                   |              |
|                          |                               |                   |                               |                |                   |                              |               | 111               |              |
|                          | ertificate Rad                | sed Authentic     | ation                         |                |                   |                              |               |                   |              |
|                          |                               | Autoritation      |                               |                |                   | 7                            |               |                   |              |
|                          | Select C                      | ertificate Auther | tication Profile              | LDAPS_cer      | t Ţ               | J                            |               |                   |              |
| - A                      | uthenticatio                  | n Search List     |                               |                |                   |                              |               |                   |              |
|                          | A                             | set of identity s | ources that wi                | I be accessed  | d in sequence un  | til first authent            | ication succe | eeds              |              |
|                          | vailable                      |                   |                               |                | Selected          |                              |               |                   |              |
| Г                        | Internal Endpoir              | nts               |                               | 1              | testlab Idaps     | 1                            |               |                   |              |
|                          | Internal Users<br>Guest Users |                   |                               |                | loonds_loops      |                              |               |                   |              |
|                          | testlab<br>All AD Join Po     | pints             |                               | <              |                   |                              |               |                   |              |
|                          | rad                           |                   |                               |                |                   |                              |               |                   |              |
|                          |                               |                   |                               |                |                   |                              |               |                   |              |
| l                        |                               |                   |                               |                |                   |                              |               |                   |              |
| - (14)                   |                               |                   |                               |                |                   |                              |               |                   |              |
| ▼ A<br>Ifas              | dvanced Sea                   | store cannot be   | accessed for a                | authentication | 1                 |                              |               |                   |              |
| 0                        |                               |                   |                               |                |                   |                              |               |                   |              |
| 0                        | Treat as if the               | other stores in t | ne sequence a                 | and set the "A | store in the secu | us attribute to              | ProcessEr     | for               |              |
|                          | rica, as il ule               | user was not 10t  | and procee                    |                | store in the sequ | 0100                         |               |                   |              |
| Save                     | Reset                         |                   |                               |                |                   |                              |               |                   |              |
|                          |                               |                   |                               |                |                   |                              |               |                   |              |

### 이제 유선 Dot1x 인증에 대한 정책 집합을 구성합니다.

| altalta<br>cisco | Identity S   | ervices Engine Home                                                                                                    | Context Visibility      Operation | is Policy  Administration  Work Centers | License Warning 🔺 🧠        | 0        | • •     |
|------------------|--------------|----------------------------------------------------------------------------------------------------|-----------------------------------|-----------------------------------------|----------------------------|----------|---------|
| Policy           | Sets Pr      | ofiling Posture Client Provisi                                                                                                    | oning                             |                                         |                            |          |         |
| Polic            | / Sets -     | Wired Dot1x                                                                                                    |                                   |                                         | Reset Policyset Hitcounts  | Reset    | Save    |
|                  | Status       | Policy Set Name                                                                                                    | Description                       | Conditions                              | Allowed Protocols / Server | Sequence | e Hits  |
| Sean             | h            |                                                                                                    |                                   |                                         |                            |          |         |
|                  | 0            | Wired Dot1x                                                                                                    |                                   | Wired_802.1X                            | Default Network Access     | × • •    | 453     |
| <b>∨</b> A.      | thentication | on Policy (2)                                                                                                    |                                   |                                         |                            |          |         |
|                  | Statu        | s Rule Name                                                                                                    | Conditions                        |                                         | Use                        | Hits     | Actions |
| Sec              | irch         |                                                                                                    |                                   |                                         |                            |          |         |
|                  | 0            | Delte                                                                                                    |                                   |                                         | LDAPS × *                  |          | ~       |
|                  | •            | DOIX                                                                                                    | Network Addess Netw               | KINDEVICENTINE ENULALS LAD-SWITCH       | > Options                  | 223      | *       |
|                  | 0            | Default                                                                                                    |                                   |                                         | LDAPS x +                  |          | ö       |
|                  | •            | Line of the second second seco |                                   |                                         | > Options                  | Ŭ        | ~       |

| ► Auth | orization I | Policy (2)          |      |                                                                              |              |   |                  |     |       |         |
|--------|-------------|---------------------|------|------------------------------------------------------------------------------|--------------|---|------------------|-----|-------|---------|
| +      |             |                     |      |                                                                              | Results      |   |                  |     |       |         |
|        | Status      | Rule Name           | Cond | itions                                                                       | Profiles     |   | Security Groups  |     | Hits  | Actions |
| Searc  | 1           |                     |      |                                                                              |              |   |                  |     |       |         |
|        | Ø           | Users in LDAP Store | 45   | testiab_idaps-ExternalGroups EQUALS CN=UserGroup,OU=ISE OU,DC=testiab,DC=com | PermitAccess | + | Select from list | * + | 207   | ٥       |
|        | ø           | Default             |      |                                                                              | × DenyAccess | + | Select from list | * + | 11    | ٥       |
|        |             |                     |      |                                                                              |              |   |                  |     |       |         |
|        |             |                     |      |                                                                              |              |   |                  |     | Reset | Save    |

이 컨피그레이션 후 LDAPS ID 소스에 대해 EAP-TLS 프로토콜을 사용하여 엔드포인트를 인증할 수 있습니다.

|                    | us                         |                   |
|--------------------|----------------------------|-------------------|
| eneral             |                            |                   |
| Connection         |                            |                   |
| IPv4 Connectivity  |                            | Internet          |
| IPv6 Connectivity  | : 1                        | No network access |
| Media State:       |                            | Enabled           |
| Duration:          |                            | 00:01:21          |
| Speed:             |                            | 1.0 Gbps          |
|                    |                            |                   |
| Activity           | Sent — 🔟                   | Received          |
| Activity           | Sent — 1000<br>3,093       | - Received<br>676 |
| Activity<br>Bytes: | Sent —<br>3,093  <br>Diagr | Received<br>676   |

## 다음을 확인합니다.

1. PC에 연결된 스위치 포트에서 인증 세션을 확인합니다.

| SW1#sh auth sessions in | t g2/0/47 de                                           |
|-------------------------|--------------------------------------------------------|
| Interface:              | GigabitEthernet2/0/47                                  |
| MAC Address:            | b496.9126.dec0                                         |
| IPv6 Address:           | Unknown                                                |
| IPv4 Address:           | 10.106.38.165                                          |
| User-Name:              | user1                                                  |
| Status:                 | Authorized                                             |
| Domain:                 | DATA                                                   |
| Oper host mode:         | single-host                                            |
| Oper control dir:       | both                                                   |
| Session timeout:        | N/A                                                    |
| Restart timeout:        | N/A                                                    |
| Periodic Acct timeout:  | N/A                                                    |
| Session Uptime:         | 43s                                                    |
| Common Session ID:      | ØA6A26390000130798C66612                               |
| Acct Session ID:        | 0x00001224                                             |
| Handle:                 | 0x6800002E                                             |
| Current Policy:         | POLICY_Gi2/0/47                                        |
| Local Policies:         |                                                        |
| Service Templat         | e: DEFAULT_LINKSEC_POLICY_SHOULD_SECURE (priority 150) |
|                         |                                                        |
| Server Policies:        |                                                        |
|                         |                                                        |
| Method status list:     |                                                        |
| Method                  | State                                                  |
| dot1x                   | Authc Success                                          |
|                         |                                                        |

2. LDAPS 및 ISE 컨피그레이션을 확인하기 위해 서버에 대한 테스트 연결을 통해 주체 및 그룹을 검색할 수 있습니다.

| LDAP Identity Sources List > testlab_Id | aps                                                                                 |                               |                                |                |
|-----------------------------------------|-------------------------------------------------------------------------------------|-------------------------------|--------------------------------|----------------|
| LDAP Identity Source                    |                                                                                     |                               |                                |                |
| General Connection                      | Directory Organization Groups Attributes Advan                                      | nced Settings                 |                                |                |
| Access                                  | O Anonymous Ac                                                                      | Access                        | Anonymous Access               |                |
|                                         | Authenticated A Ldap bind succeeded to dc1.testlab.com:636     Number of Subjects 3 |                               | Authenticated Access           |                |
| Admin DN                                | * CN=poongarg,C<br>Response time 73ms                                               | Admin DN                      |                                |                |
| Password                                | •                                                                                   | Password                      |                                |                |
|                                         | ОК                                                                                  |                               |                                |                |
| Secure Authentication                   | Enable Secure Authentication                                                        | Secure Authentication         | Enable Secure Authentication   |                |
|                                         | Enable Server Identity Check                                                        |                               | Enable Server Identity Check   |                |
| LDAP Server Root CA                     | DC1-CA T                                                                            | LDAP Server Root CA           | DST Root CA X3 Certificate # * | æ              |
| Issuer CA of ISE Certificates           | DC1-CA T                                                                            | Issuer CA of ISE Certificates | Select if required (optional)  | ۵              |
|                                         |                                                                                     |                               |                                |                |
| * Server Timeout                        | 10 @Seconds                                                                         | Server Timeout                | 10                             | () Seconds     |
| * Max. Admin Connections                | 20                                                                                  | Max. Admin Connections        | 20                             | <sup>(1)</sup> |
|                                         | Force reconnect every  Minutes                                                      |                               | Force reconnect every          | (j) Minutes    |
|                                         |                                                                                     |                               |                                |                |
|                                         | Test Bind to Server                                                                 |                               | Test Bind to Server            |                |
|                                         |                                                                                     |                               |                                |                |
| Failmar                                 | Always Access Primary Server First                                                  |                               |                                |                |
| Save Reset                              |                                                                                     |                               |                                |                |

#### 3. 사용자 인증 보고서를 확인합니다.

| CI | Refresh O Reset Repeat Coun  | its 💆 Expor | t To 🕶   |          |                   |                       |                                    |                        |                |                       | ▼ Filter • • •         |
|----|------------------------------|-------------|----------|----------|-------------------|-----------------------|------------------------------------|------------------------|----------------|-----------------------|------------------------|
|    | Time                         | Status      | Details  | Identity | Endpoint ID       | Authentication Po     | Authorization Policy               | Authorization Profi    | Network De     | Device Port           | Authentication Pro     |
| ×  |                              | •           |          | Identity | Endpoint ID       | Authentication Policy | Authorization Policy               | Authorization Profiles | Network Device | Device Port           | Authentication Protoco |
|    | Jun 24, 2020 04:45:21.727 AM | 0           | <u>o</u> | user1    | B4:96:91:26:DE:C0 | Wired Dot1x >> Dot1x  | Wired Dot1x >> Users in LDAP Store | PermitAccess           |                | GigabitEthemet2/0/47  | EAP-TLS                |
|    | Jun 24, 2020 04:45:20.671 AM | <b>•</b>    | Q        | user1    | B4:96:91:26:DE:C0 | Wired Dot1x >> Dot1x  | Wired Dot1x >> Users in LDAP Store | PermitAccess           | LAB-Switch     | GigabitEthernet2/0/47 | EAP-TLS                |

4. 엔드포인트에 대한 자세한 인증 보고서를 확인합니다.

| verview               |                                    |
|-----------------------|------------------------------------|
| Event                 | 5200 Authentication succeeded      |
| Username              | user1                              |
| Endpoint Id           | B4:96:91:26:DE:C0 ⊕                |
| Endpoint Profile      | Unknown                            |
| Authentication Policy | Wired Dot1x >> Dot1x               |
| Authorization Policy  | Wired Dot1x >> Users in LDAP Store |
| Authorization Result  | PermitAccess                       |
|                       |                                    |

| Authentication Details        |                                                                     |  |  |  |  |  |  |
|-------------------------------|---------------------------------------------------------------------|--|--|--|--|--|--|
| Source Timestamp              | 2020-06-24 04:40:52.124                                             |  |  |  |  |  |  |
| Received Timestamp            | 2020-06-24 04:40:52.124<br>ISE26-1<br>5200 Authentication succeeded |  |  |  |  |  |  |
| Policy Server                 |                                                                     |  |  |  |  |  |  |
| Event                         |                                                                     |  |  |  |  |  |  |
| Username                      | user1                                                               |  |  |  |  |  |  |
| Endpoint Id                   | B4:96:91:26:DE:C0                                                   |  |  |  |  |  |  |
| Calling Station Id            | B4-96-91-26-DE-C0                                                   |  |  |  |  |  |  |
| Endpoint Profile              | Unknown<br>10.106.38.165                                            |  |  |  |  |  |  |
| IPv4 Address                  |                                                                     |  |  |  |  |  |  |
| Authentication Identity Store | testlab_ldaps                                                       |  |  |  |  |  |  |
| Identity Group                | Unknown                                                             |  |  |  |  |  |  |
| Audit Session Id              | 0A6A26390000130C98CE6088                                            |  |  |  |  |  |  |
| Authentication Method         | dot1x                                                               |  |  |  |  |  |  |
| Authentication Protocol       | EAP-TLS                                                             |  |  |  |  |  |  |
| Service Type                  | Framed                                                              |  |  |  |  |  |  |
| Network Device                | LAB-Switch                                                          |  |  |  |  |  |  |

| 15041 | Evaluating Identity Policy                             |
|-------|--------------------------------------------------------|
| 15048 | Queried PIP - Network Access.NetworkDeviceName         |
| 22072 | Selected identity source sequence - LDAPS              |
| 22070 | Identity name is taken from certificate attribute      |
| 15013 | Selected Identity Source - testlab_Idaps               |
| 24031 | Sending request to primary LDAP server - testlab_ldaps |
| 24016 | Looking up user in LDAP Server - testlab_ldaps         |
| 24023 | User's groups are retrieved - testlab_ldaps            |
| 24004 | User search finished successfully - testlab_ldaps      |
| 22054 | Binary comparison of certificates succeeded            |
| 22037 | Authentication Passed                                  |
| 22001 |                                                        |

| 15036 | Evaluating Authorization Policy                           |  |  |  |  |  |
|-------|-----------------------------------------------------------|--|--|--|--|--|
| 24209 | Looking up Endpoint in Internal Endpoints IDStore - user1 |  |  |  |  |  |
| 24211 | Found Endpoint in Internal Endpoints IDStore              |  |  |  |  |  |
| 15048 | Queried PIP - testlab_Idaps.ExternalGroups                |  |  |  |  |  |
| 15016 | Selected Authorization Profile - PermitAccess             |  |  |  |  |  |
| 22081 | Max sessions policy passed                                |  |  |  |  |  |
| 22080 | New accounting session created in Session cache           |  |  |  |  |  |
| 11503 | Prepared EAP-Success                                      |  |  |  |  |  |
| 11002 | Returned RADIUS Access-Accept                             |  |  |  |  |  |
|       |                                                           |  |  |  |  |  |

5. ISE에서 LDAPS 서버로 향하는 패킷 캡처를 수행하여 ISE와 LDAPS 서버 간에 데이터가 암호화 되었는지 확인합니다.

| No                                                                                                    | Tim                                                                                                    | ie A                    | Source        | Destination   | Protocol | Length | Address              | 64bits | Info                                                                                                    |
|----------------------------------------------------------------------------------------------------|----------------------------------------------------------------------------------------------------|-------------------------|---------------|---------------|----------|--------|----------------------|--------|----------------------------------------------------------------------------------------------------|
|                                                                                                    | 20 202                                                                                                    | 0-06-24 10:40:24.205431 | 10,197,164,22 | 10,197,164,21 | TCP      | 74     | 00:0c:29:98:ca:28.0. |        | 28057 -+ 636 [SYN] Seg=0 Win=29200 Len=0 MSS=1460 SACK PERM=1 TSval=140972872 TSecr=0 WS=128                 |
| 1                                                                                                    | 21 202                                                                                                    | 0-06-24 10:40:24.206505 | 10.197.164.21 | 10.197.164.22 | TCP      | 74     | 00:50:56:a0:3e:7f.0_ |        | 636 → 28057 [SYN, ACK] Seg=0 Ack=1 Win=8192 Len=0 MSS=1460 WS=256 SACK PERM=1 TSval=30158962 TSecr=140972872 |
|                                                                                                    | 22 282                                                                                                    | 0-06-24 10:40:24.206613 | 10.197.164.22 | 10.197.164.21 | TCP      | 66     | 00:0c:29:98:ca:28,0_ | _      | 28057 + 636 [ACK] Seg=1 Ack=1 Win=29312 Len=0 TSval=140972873 TSecr=30158962                                 |
|                                                                                                    | 23 202                                                                                                    | 0-06-24 10:40:24.206961 | 10.197.164.22 | 10.197.164.21 | TLSv1.2  | 207    | 00:0c:29:98:ca:28,0_ |        | Client Hello                                                                                                 |
|                                                                                                    | 24 282                                                                                                    | 0-06-24 10:40:24.210413 | 10.197.164.21 | 10.197.164.22 | TLSv1.2  | 2036   | 00:50:56:a0:3e:7f,0_ |        | Server Hello, Certificate[Packet size limited during capture]                                                |
|                                                                                                    | 25 282                                                                                                    | 0-06-24 10:40:24.210508 | 10.197.164.22 | 10.197.164.21 | TCP      | 66     | 00:0c:29:98:ca:28,0_ |        | 28057 - 636 [ACK] Seg=142 Ack=1971 Win=33152 Len=0 TSval=140972877 TSecr=30158962                            |
|                                                                                                    | 26 202                                                                                                    | 0-06-24 10:40:24.215211 | 10.197.164.22 | 10.197.164.21 | TLSv1.2  | 260    | 00:0c:29:98:ca:28,0_ |        | Certificate, Client Key Exchange, Change Cipher Spec, Encrypted Handshake Message                            |
| k                                                                                                    | 27 202                                                                                                    | 0-06-24 10:40:24.218678 | 10.197.164.21 | 10.197.164.22 | TLSv1.2  | 173    | 00:50:56:a0:3e:7f,0_ |        | Change Cipher Spec, Encrypted Handshake Message                                                              |
|                                                                                                    | 28 202                                                                                                    | 0-06-24 10:40:24.219113 | 10.197.164.22 | 10.197.164.21 | TLSv1.2  | 199    | 00:0c:29:98:ca:28.0_ |        | Application Data                                                                                             |
|                                                                                                    | 29 282                                                                                                    | 0-06-24 10:40:24.230384 | 10.197.164.21 | 10.197.164.22 | TLSv1.2  | 167    | 00:50:56:a0:3e:7f,0_ | _      | Application Data                                                                                             |
|                                                                                                    | 30 202                                                                                                    | 0-06-24 10:40:24.231712 | 10.197.164.22 | 10.197.164.21 | TLSv1.2  | 279    | 00:0c:29:98:ca:28,0_ |        | Application Data                                                                                             |
|                                                                                                    | 31 202                                                                                                    | 0-06-24 10:40:24.238889 | 10.197.164.21 | 10.197.164.22 | TLSv1.2  | 1879   | 00:50:56:a0:3e:7f,0_ |        | Application Data[Packet size limited during capture]                                                         |
|                                                                                                    | 32 202                                                                                                    | 0-06-24 10:40:24.238958 | 10.197.164.22 | 10.197.164.21 | TCP      | 66     | 00:0c:29:98:ca:28,0_ |        | 28057 - 636 [ACK] Seq=682 Ack=3992 Win=36864 Len=0 TSval=140972905 TSecr=30158965                            |
|                                                                                                    | 33 202                                                                                                    | 0-06-24 10:40:24.251944 | 10.197.164.22 | 10.197.164.21 | TLSv1.2  | 263    | 00:0c:29:98:ca:28,0_ |        | Application Data                                                                                             |
|                                                                                                    | 34 282                                                                                                    | 0-06-24 10:40:24.253658 | 10.197.164.21 | 10.197.164.22 | TLSv1.2  | 295    | 00:50:56:a0:3e:7f,0_ |        | Application Data                                                                                             |
|                                                                                                    | 35 282                                                                                                    | 0-06-24 10:40:24.293322 | 10.197.164.22 | 10.197.164.21 | TCP      | 66     | 00:0c:29:98:ca:28,0_ |        | 28857 + 636 [ACK] Seq=879 Ack=4221 Win=39688 Len=0 TSval=140972960 TSecr=30158967                            |
|                                                                                                    | 86 202                                                                                                    | 0-06-24 10:40:57.946553 | 10.197.164.22 | 10.197.164.21 | TLSv1.2  | 151    | 00:0c:29:98:ca:28,0_ |        | Application Data                                                                                             |
| 100                                                                                                    | 87 202                                                                                                    | 0-06-24 10:40:57.947680 | 10.197.164.22 | 10.197.164.21 | TCP      | 66     | 00:0c:29:98:ca:28,0_ |        | 28057 → 636 [FIN, ACK] Seq=964 Ack=4221 Win=39688 Len=0 TSval=141006614 TSecr=30158967                       |
| * *                                                                                                    | Internet Protocol Version 4, Src: 10.197.164.22, Dst: 10.197.164.21<br>Transmission Control Protocol, Src Port: 28057, Dst Port: 636, Seq: 336, Ack: 2078, Len: 133<br>Source Port: 28057<br>Uestination Port: 636        |                         |               |               |          |        |                      |        |                                                                                                    |
| Ocstination Profile 635         [Stream index: 2]         [TCP Segment Len: 133]         Sequence number: 365 (relative sequence number)         [Mext sequence number: 2076 (relative sequence number)]         Acknowledgenet number: 2076 (relative sequence number)         1000 = Header Length: 32 bytes (8)         F Flags: Molls (FSH, ACK)         Window size value: 259         [Calculated window size: 33152]         [Window size value: 259         [Calculated window size: 33152]         [Window size value: 259         [Calculated window size: 33152]         [Window size value: 259         [Calculated window size: 33152]         [Window size value: 0.00000000000000000000000000000000000 |                                                                                                    |                         |               |               |          |        |                      |        |                                                                                                    |
|                                                                                                    | ▼ TLSUL2 Record Layer: Application Data Protocol: ldap<br>Content Type: Application Data (23)<br>Version: TLS 1.2 (008083)<br>Length: 128<br>Encrypted Application Data: 173d1b0b2f280a13cc17815e54447bb9ac8af8a881a9eb84 |                         |               |               |          |        |                      |        |                                                                                                    |

### 문제 해결

이 섹션에서는 이 컨피그레이션에서 발생하는 몇 가지 일반적인 오류와 그 해결 방법에 대해 설명 합니다.

• 인증 보고서에서 다음 오류 메시지를 볼 수 있습니다.

Authentication method is not supported by any applicable identity store

이 오류 메시지는 선택한 방법이 LDAP에서 지원되지 않음을 나타냅니다. 동일한 보고서의 인증 프 로토콜이 지원되는 방법(EAP-GTC, EAP-TLS 또는 PEAP-TLS) 중 하나를 표시하는지 확인합니다.

• 서버에 대한 테스트 바인딩이 오류와 함께 종료되었습니다.

가장 일반적으로 이는 LDAPS 서버 인증서 유효성 검사 실패 때문입니다. 이러한 유형의 문제를 해 결하려면 ISE에서 패킷 캡처를 수행하고 디버그 레벨에서 세 가지 런타임 및 prrt-jni 구성 요소를 모 두 활성화하고, 문제를 다시 생성한 다음 prrt-server.log 파일을 확인합니다.

패킷 캡처가 잘못된 인증서에 대해 불평하고 포트 서버가 다음을 표시합니다.

04:10:20,197,ERROR,0x7f9c5b6f1700,LdapSslConnectionContext::checkCryptoResult(id = 1289): error message

참고: LDAP 페이지의 호스트 이름은 인증서의 주체 이름(또는 임의의 주체 대체 이름)으로 구 성해야 합니다. 따라서 주체 또는 SAN에 이러한 인증서가 없으면 작동하지 않으며 SAN 목록 에 IP 주소가 있는 인증서가 필요합니다.

3. 인증 보고서에서 ID 저장소에서 주체를 찾을 수 없음을 알 수 있습니다. 즉, 보고서의 사용자 이름 이 LDAP 데이터베이스의 사용자에 대한 Subject Name Attribute와 일치하지 않습니다. 이 시나리 오에서는 이 특성의 값이 sAMAccountName으로 설정되었습니다. 즉 ISE가 LDAP 사용자가 일치하 는 항목을 찾으려고 할 때 LDAP 사용자의 sAMAccountName 값을 확인합니다.

4. 서버 테스트에 바인딩하는 동안 제목 및 그룹을 올바르게 검색할 수 없습니다. 이 문제의 가장 큰 원인은 검색 기준에 대한 잘못된 컨피그레이션입니다. LDAP 계층 구조는 leaf-to-root 및 dc(여러 단 어로 구성 가능)에서 지정해야 합니다.

### 관련 정보

- <u>https://www.cisco.com/c/en/us/support/docs/security/identity-services-engine/119149-configure-ise-00.html#anc9</u>
- <u>https://www.cisco.com/c/en/us/support/docs/security/identity-services-engine/214975-</u> <u>configure-eap-tls-authentication-with-is.html</u>

이 번역에 관하여

Cisco는 전 세계 사용자에게 다양한 언어로 지원 콘텐츠를 제공하기 위해 기계 번역 기술과 수작업 번역을 병행하여 이 문서를 번역했습니다. 아무리 품질이 높은 기계 번역이라도 전문 번역가의 번 역 결과물만큼 정확하지는 않습니다. Cisco Systems, Inc.는 이 같은 번역에 대해 어떠한 책임도 지지 않으며 항상 원본 영문 문서(링크 제공됨)를 참조할 것을 권장합니다.